1. Choose your computer Operating System (Windows XP, Windows 7/8)

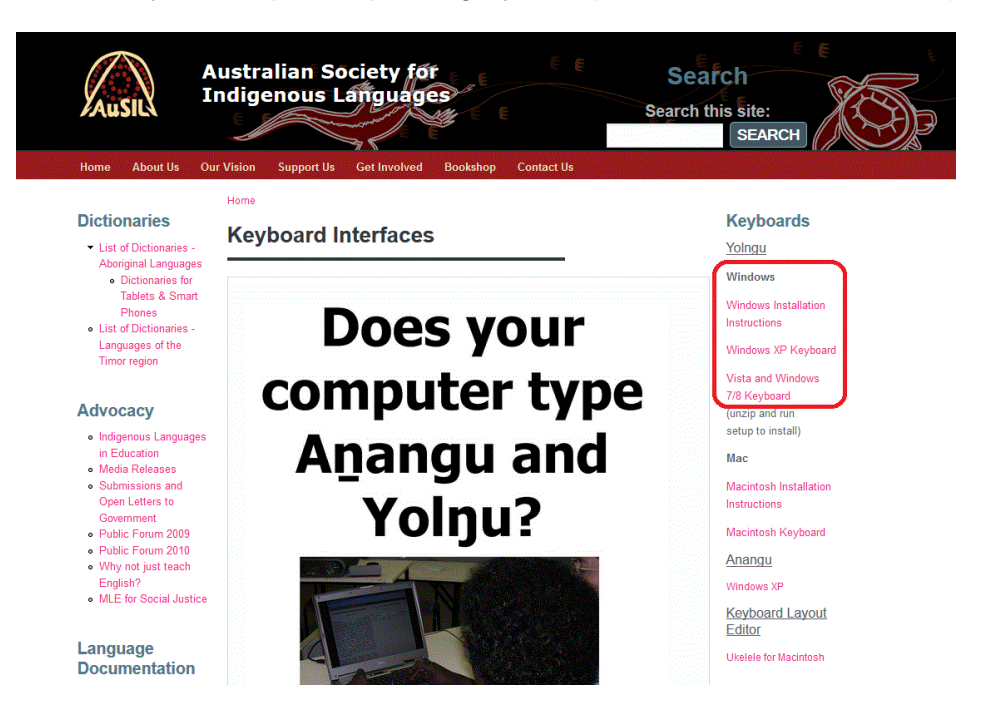

2. Make sure to choose 'Save File' the zip folder.

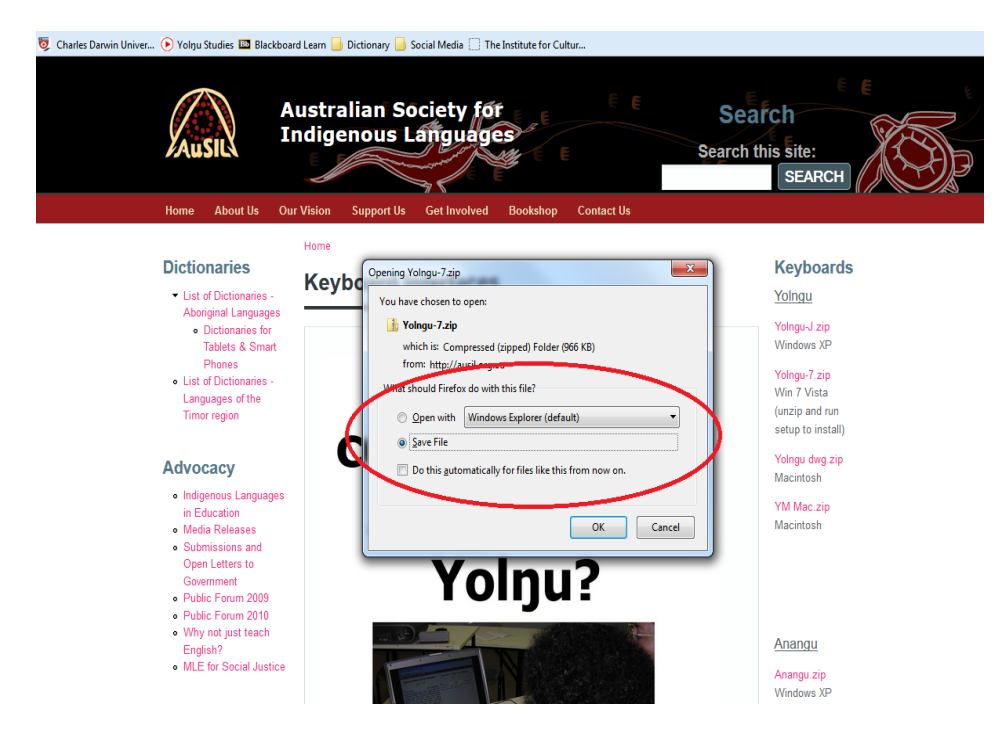

3. You can save the zip folder under your preferable location.

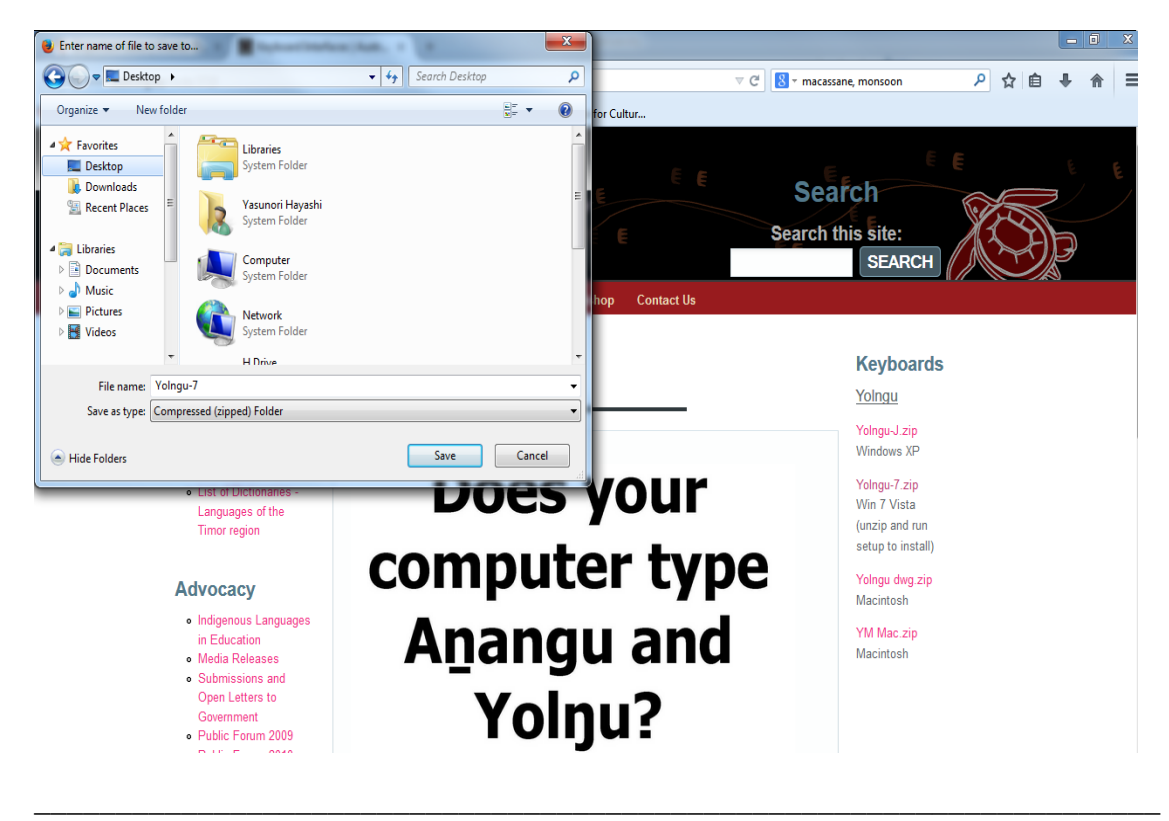

4. Right click on the zip folder you saved and click 'Extract All'.

| a<br>ve | Open<br>MediaInfo                                                             | 2 |
|---------|-------------------------------------------------------------------------------|---|
|         | Extract All<br>Scan with Microsoft Forefront Endpoint Protection<br>Open with |   |
|         | Share with<br>Restore previous versions                                       | • |
|         | Send to Cut Conv                                                              | • |
|         | Create shortcut<br>Delete<br>Rename                                           |   |
|         | Properties                                                                    |   |
|         |                                                                               |   |

5. Select a destination to which you want to extract files.

|                                                                                                    | Yolnou-7       |
|----------------------------------------------------------------------------------------------------|----------------|
| 🕞 🚹 Extract Compressed (Zipped) Folders                                                                                                    |                |
| Select a Destination and Extract Files<br>Files will be extracted to this folder:<br>C:\Users\yhayashi\Desktop\Yolngu-7<br>I Show extracted files when complete | Browse         |
|                                                                                                    | Extract Cancel |

6. Right click Yolngu-7\_amd64 file amongst of the extracted files and select 'Install', then follow the AuSIL Yolŋu setup Wizard.

| Organize 👻 🐻 Instal | 👻 Share wit     | h ▼    | Burn        | New folder     |                         |             |          |      | 2     |
|---------------------|-----------------|--------|-------------|----------------|-------------------------|-------------|----------|------|-------|
| Favorites           | Name            |        | *           |                | Date modified           | Туре        |          | Size |       |
| Desktop             | amd64           |        |             |                | 21/11/2014 10:46        | File folder |          |      |       |
| Downloads           | i386            |        |             |                | 21/11/2014 10:46        | File folder |          |      |       |
| 🖳 Recent Places     | 퉲 ia64          |        |             |                | 21/11/2014 10:46        | File folder |          |      |       |
|                     | <b>wow64</b>    |        |             |                | 21/11/2014 10:46        | File folder |          |      |       |
| 🥽 Libraries         | Codes for Y     | olngu  | I-I         |                | 13/11/2006 5:26 PM      | Microsoft   | Word 9   |      | 720 ¥ |
| Documents           | 🔁 Codes for Y   | 'olngu | I-I         |                | 13/11/2006 5:27 PM      | Adobe Acr   | obat D   |      | 34 K  |
| 🚽 Music             | 🂐 setup         |        |             |                | 17/05/2012 10:03        | Application | n        |      | 140 k |
| Pictures            | 🖷 Using the Y   | olngu  | ı keyboard  |                | 19/08/2006 6:20 PM      | Microsoft   | Word 9   |      | 60 k  |
| 😸 Videos            | The baing the r | oinge  | Keybourd    |                | 19/08/2006 6:27 PM      | Adobe Acr   | obat D   |      | 57 k  |
| C C                 | 👘 Yolngu-7_a    | md64   |             | >              | 17/05/2012 10:02        | Mindows I   | •staller |      | 128 k |
| 💻 Computer          | Volnau-7 is     |        | Install     |                |                         |             | taller   |      | 128 k |
| 🏭 System (C:)       | 🛃 Yolngu-7_ia   |        | Repair      |                |                         |             | italler  |      | 128   |
|                     |                 |        | Uninstall   |                |                         |             |          |      |       |
|                     |                 |        | MediaInfo   |                |                         |             |          |      |       |
| •                   |                 |        | Troublesho  | ot compatibili | ty                      |             |          |      |       |
| 🗣 Network           |                 |        | Scan with M | Vicrosoft Fore | ront Endpoint Protectio | on          |          |      |       |
|                     |                 |        | Open with.  |                |                         |             |          |      |       |
|                     |                 |        | Share with  |                |                         | •           |          |      |       |
|                     |                 |        | Restore pre | vious versions |                         |             |          |      |       |
|                     |                 |        | Send to     |                |                         | +           |          |      |       |
|                     |                 |        | Cut         |                |                         |             |          |      |       |
|                     |                 |        | Com         |                |                         |             |          |      |       |

7. Once it's installed on your computer, go to Control Panel from Start menu.

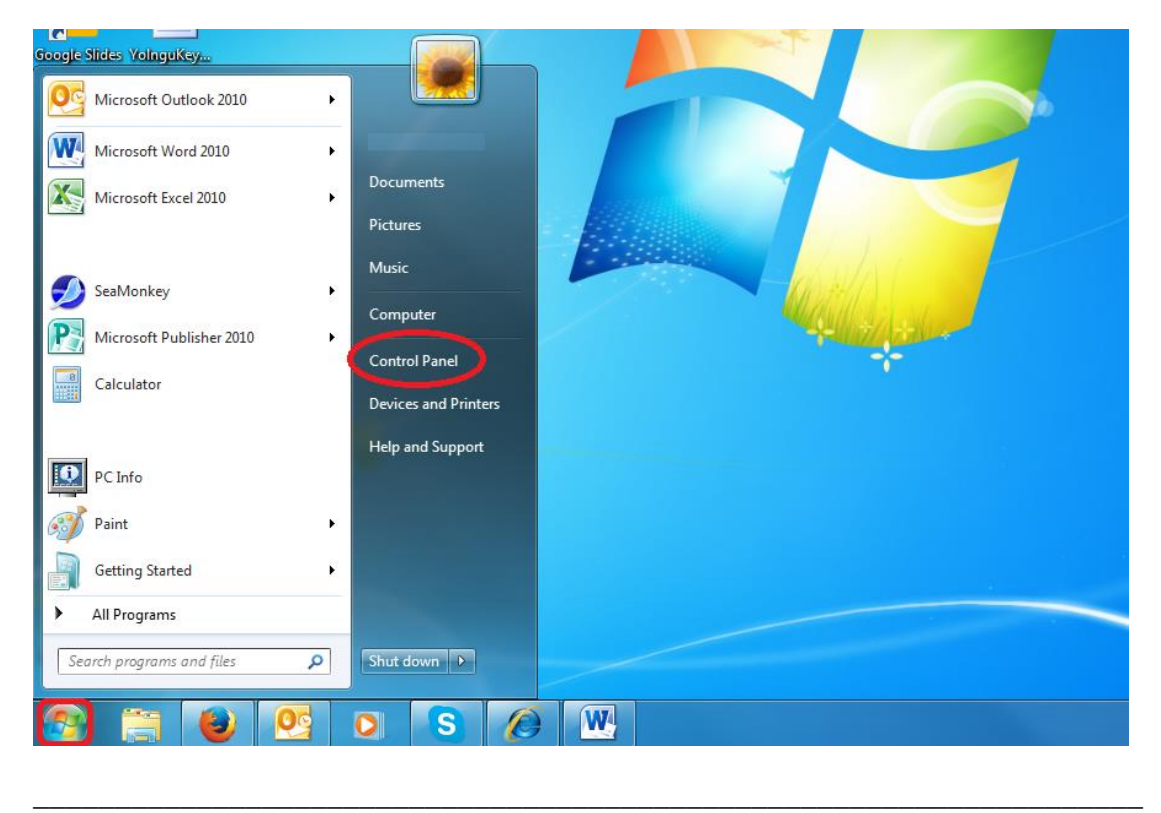

8. Left click 'Change keyboards or other input methods' under Clock, Language, and Region setting.

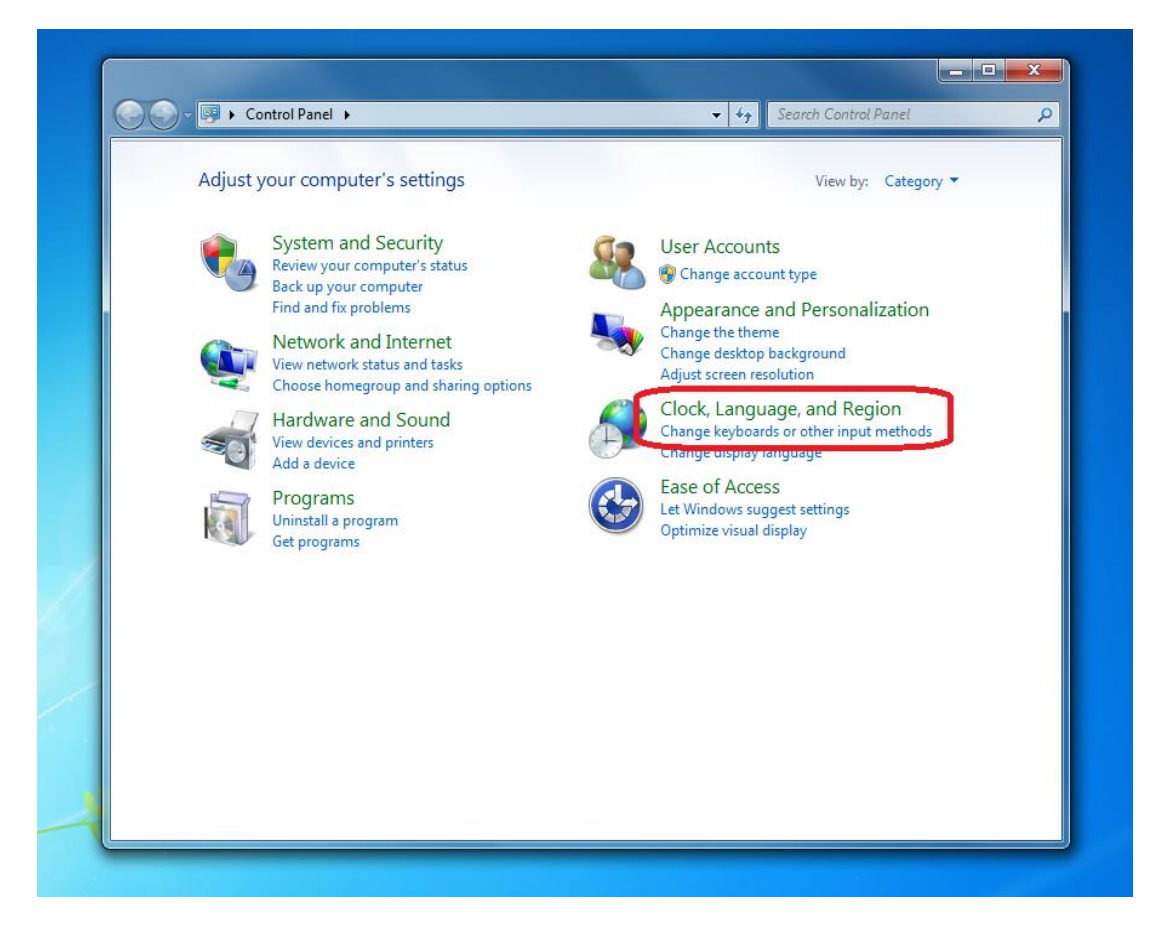

9. Left click 'Change keyboards' under Keyboards and Languages menu.

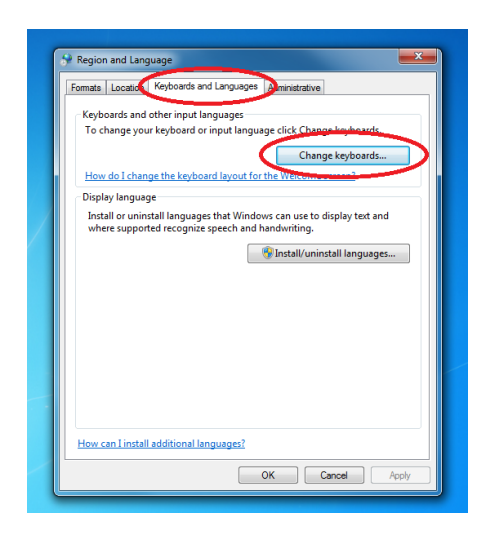

## 10. Click 'Add'.

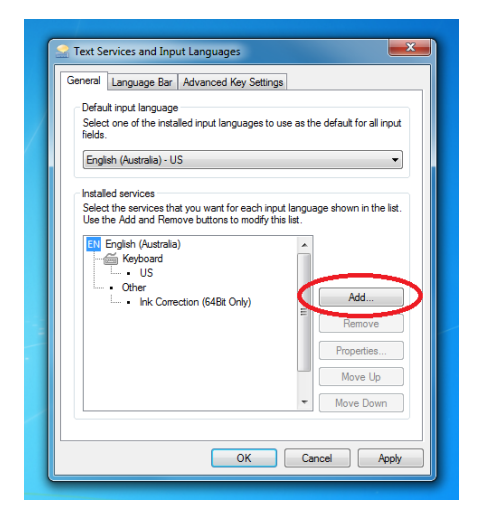

11. Near down the bottom, you can find Yoruba (Nigeria). Click it and Keyboard to find AuSIL Yolŋu. Then select AuSIL Yolŋu and click 'OK'.

|                                                        |   | $\frown$ |
|--------------------------------------------------------|---|----------|
| select the language to add using the checkboxes below. | ( | ОК       |
| Tamazight (Latin, Algeria)                             | - | Cancel   |
| 🗄-Tamil (India)                                        |   | Cancer   |
| 🗄 - Tatar (Russia)                                     |   | Preview  |
| 🗈- Telugu (India)                                      |   |          |
| Imai (Thailand)                                        |   |          |
| Tibetan (PRC)                                          |   |          |
| Turkish (Turkey)                                       |   |          |
| Turkmen (Turkmenistan)                                 |   |          |
| Ukrainian (Ukraine)                                    |   |          |
| Upper Sorbian (Germany)                                |   |          |
| Urdu (Islamic Republic of Pakistan)                    |   |          |
| Uyghur (PRC)                                           |   |          |
| <ul> <li>Uzbek (Cyrillic, Uzbekistan)</li> </ul>       |   |          |
| Uzbek (Latin, Uzbekistan)                              |   |          |
| Internamese (Vietnam)                                  |   |          |
| Image: Welsh (United Kingdom)                          |   |          |
| B-Wolof (Senegal)                                      |   |          |
| I → Yakut (Russia)                                     |   |          |
| (PRC)                                                  |   |          |
| — Yoruba (Nigeria)                                     |   |          |
| - Keyboard                                             |   |          |
| - V AUSIL Yolgu                                        |   |          |
|                                                        |   |          |
|                                                        | = |          |
| Toruba                                                 |   |          |
| Show More                                              |   |          |

12. Now Yolŋu Keyboard is being active on your keyboard. Please click 'Apply' then 'OK' to close the window.

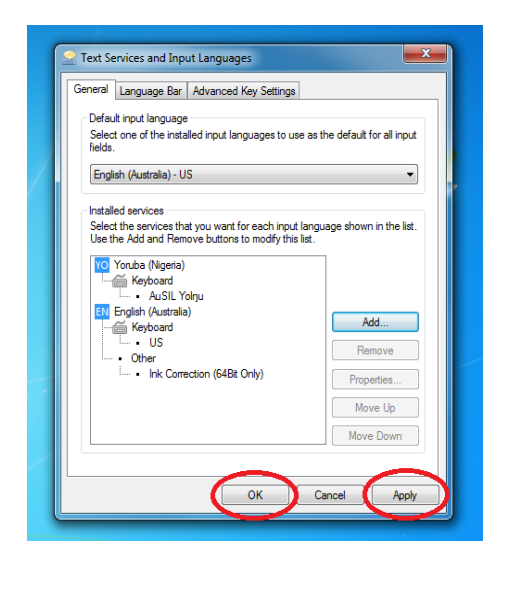

13. To switch to Yolŋu keyboard from English keyboard, left click 'EN' in right bottom corner of your screen, then select 'YO'. Now it's all ready to go!!

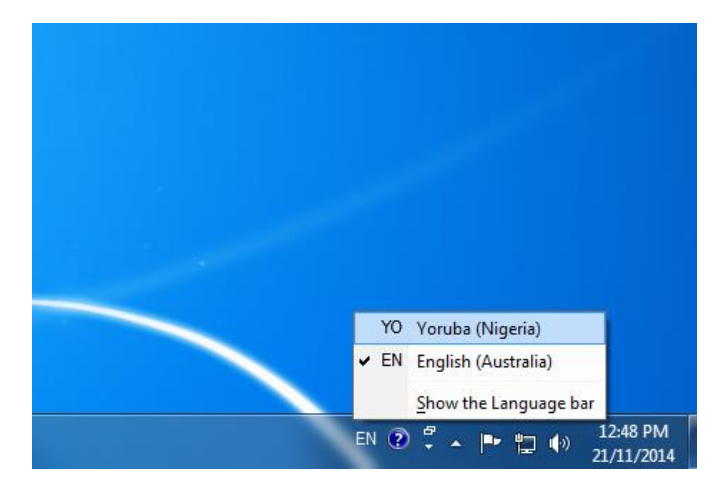